## e-Builder Project Request Process (PRP): Stakeholder Approval Step Instructions

Purpose: To obtain stakeholder (Building Liaison, Cost Center Manager, Dean, Director Chair, and Budget Manager) approval for a project request submitted by a project requester to vet the project against stakeholder expectations for scope and available budget before a request moves forward.

- 1. Navigate to <a href="https://fp.ucf.edu/">https://fp.ucf.edu/</a>, select the yellow e-Builder button, and provide your NID and NID password to login.
- 2. On the "My Home" tab, select "PRP-XXXX" hyperlink to access the process.

| e-Builder.                                                                                                    |                            |                             |                                                                                                    |                                                                            |                            |                     |
|----------------------------------------------------------------------------------------------------|----------------------------|-----------------------------|----------------------------------------------------------------------------------------------------|----------------------------------------------------------------------------|----------------------------|---------------------|
| My Home Dushboard Projects Plane                                                                                                    | ing Forms Processes        | Documents Calendar Contacts | Bidding Cost Schedule                                                                                                    | Reports Setup ***                                                          |                            |                     |
| UNIVERSITY OF                                                                                                    | Welcome, Samar             | ntha!                       |                                                                                                    |                                                                            | . Al pr                    | yers v East My Hume |
| Announcements -                                                                                                    | My Processes               |                             |                                                                                                    |                                                                            |                            | -                   |
| Training Resources                                                                                                    | Project                    | Instance                    | Turipet                                                                                                    | 240                                                                        | 11 Date Due                | Requested Community |
| Please shat the PDC settable for a sensity of a flunder training<br>resources both in anno and sides.<br>Impositio settable resources behalford. | Project Requests Reportshy | 101-100                     | Record of Record of Record | grade (standard consulter und 1<br>by Devid Dougles ) Beimened Verue: Over | t Datashalder Herification |                     |

3. Review the process details. If you approve the concept of the project, and do not object to the requester-identified funding source or amount, please approve the process. Note: approval at this stage will not cause funds to be transferred to the project. This will only occur after a complete project proposal has been presented to the client.

4. To approve the project request, select "Approved" from the drop down, and the adjacent "Take-Action" button.

| 🕸 e-Builder.                                                                 |                                                                                                    |                   |     |                           |                     |                | , 14  | 0         |
|------------------------------------------------------------------------------|----------------------------------------------------------------------------------------------------|-------------------|-----|---------------------------|---------------------|----------------|-------|-----------|
| 01 - Project Request (PRP) - 1343                                            |                                                                                                    |                   |     | Delete Instance           | Workflow Override   | All Fields Vie | w Ins | tructions |
|                                                                              |                                                                                                    |                   |     | Please select an action 💙 | ke Action Check Spe | elling Print   | Save  | Cancel    |
| Project                                                                      | Project Requests Repository                                                                             | Project Number:   | PRP | Please select an action   |                     |                |       |           |
| Process Document:                                                            | PRP - 1343<br>Show History I. Current Actors                                                            | Overall Due Date: |     | Reject/Void               |                     |                |       |           |
| Current Workflow Step:                                                       | Client Stakeholder Verification Show Workflow Diagram                                                   | Step Due Date:    |     |                           |                     |                |       |           |
| Subject                                                                      | Electrical upgrade (standard computer use)   Requested by: David Douglas   Estimated Value: \$50,000.00 |                   |     |                           |                     |                |       |           |
| Status:                                                                      | Pending                                                                                                 |                   |     |                           |                     |                |       |           |
|                                                                              |                                                                                                    |                   |     |                           |                     |                |       |           |
| Details Comments (0) Documents (1) Attached Processes (0) Attached Forms (0) | Attached To (0)                                                                                         |                   |     |                           |                     |                |       |           |

5. You will then be prompted to provide comment. Enter your approval or concerns comment and then select **"Vote for Approved".** Please note that the request will not move forward, until all stakeholders have approved.

| 😵 e-Builder.                      | ié 14 | 0        |
|-----------------------------------|-------|----------|
| 01 - Project Request (PRP) - 1343 | Instr | ructions |
| Add a comment.                    |       |          |
| * Add Comment                     |       |          |
| Projeg                            |       |          |

Check Spelling Override # of Actors to Complete Vote for Approved Cancel
\*Note: Action will proceed when voted on by all actors. If override is not selected, only your action choice and comment are saved.